## Microsoft Office 365 CUNY Login Procedure with Multi-Factor Authentication

To sign into CUNY's Office 365 with multi-factor authentication, please follow the steps below.

1. Please go to the enclosed link to bring you to the CUNY login page. <u>https://login.microsoftonline.com/?whr=login.cuny.edu</u>

2. Please enter your CUNYFirst username and password. Then press "Log in" to proceed.

| <ul> <li>✓ ØV CUNY Login × +</li> <li>← → C ≅ ssologin.cuny.edu/cuny.html?bmctx=D59E04882DF4F80F0E4A64DE</li> </ul> | - o                                                                                                    |
|----------------------------------------------------------------------------------------------------|----------------------------------------------------------------------------------------------------|
| КК УОЛК                                                                                                    | EQUIPY Login   Log in     Username   @login.cuny.edu   Password                                                                                                    |
|                                                                                                    | New User         Forgot Username         Forgot Password         Manage your Account           PROTECT YOUR PERSONAL INFORMATION AND PRIVACY         ONLY enter your CUNY Login password on CUNY Login websites (sologin cuny edu and login cuny edu). NEVER share it with others or enter your CUNY Login password elsewhere without the approval of your campus IT department. More information on CUNY's policies regarding user accounts and credentials can be found in the <u>Acceptable Use of Computer Resources Policy</u> .         Note: Please do not bookmark this page. |

Terms of Use Security Policy IT Accessibility Tech Resources & Help Desks

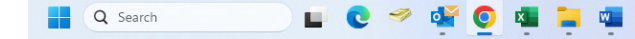

3. When you are presented with this screen, please press "Next" to continue.

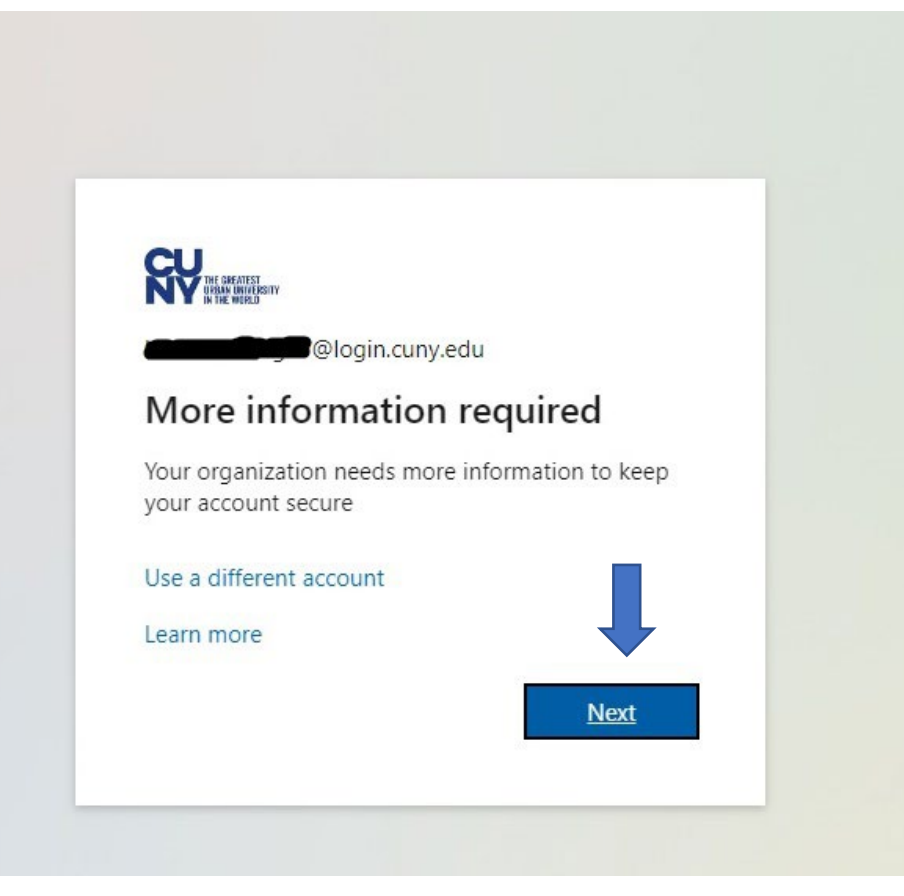

4. when this screen comes up, please select "Next" to continue with the Microsoft Authenticator.

woSR3L8-ai\_v7fEYMBb9B77PCtnwPnTKwk9SuTdx5QHtcsDPubAUiKTquR-86O7ivW4uK7u9XkkSjofwZxQ5kRJHkT1UXFOtOycJQ\_BSk5TAJkw2D36bKQXk41K9IY

#### Keep your account secure

# Microsoft Authenticator

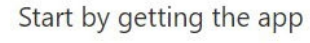

On your phone, install the Microsoft Authenticator app. Download now

After you install the Microsoft Authenticator app on your device, choose "Next".

Next

I want to use a different authenticator app

I want to set up a different method

5. On your mobile device, please go to the "APP Store" or the "Google Play Store" associated with your mobile device. Go to "Search" and type in the term "Microsoft Authenticator".

| 10:07           |               | all        | <b>?</b> 7€ |
|-----------------|---------------|------------|-------------|
| Q micr          | osoft         | 8          | Cancel      |
|                 |               |            |             |
| Q micro         | soft authent  | icator     |             |
| Q micro         | osoft teams   |            |             |
| Q micro         | osoft swiftke | y keyboar  | d           |
| Q micro         | osoft swiftke | y ai keybo | bard        |
| ᆺ<br>ᄊ<br>micro | osoft word in | Stories    |             |
| 🛓 micro         | soft corpo    | n in Deve  | lopers      |
| micro           | osoft outlook | in Watch   | Apps        |
| Q micro         | osoft 365     |            |             |
| q w e           | r t y         | / u i      | o p         |
| as              | d f g         | h j        | k I         |
| 오               | xcv           | b n        | m           |
| 123             | space         |            | search      |
| ÷               |               |            | Ţ           |
|                 |               |            |             |

6. Please tap on "Get" or "Install" and wait for the app to install on your device.

10:07

Search

**334K RATINGS** 

4.8

\*\*\*\*\*

Authenticator Dropbox

895 823 @ Slack #

439 651 🕑

339 813 @

Facebook

F

7. Go to your "home Screen" or "App Drawer" on your mobile device and tap on the Authenticator app to start. Then press "Accept" to accept the privacy statement and continue to the next step.

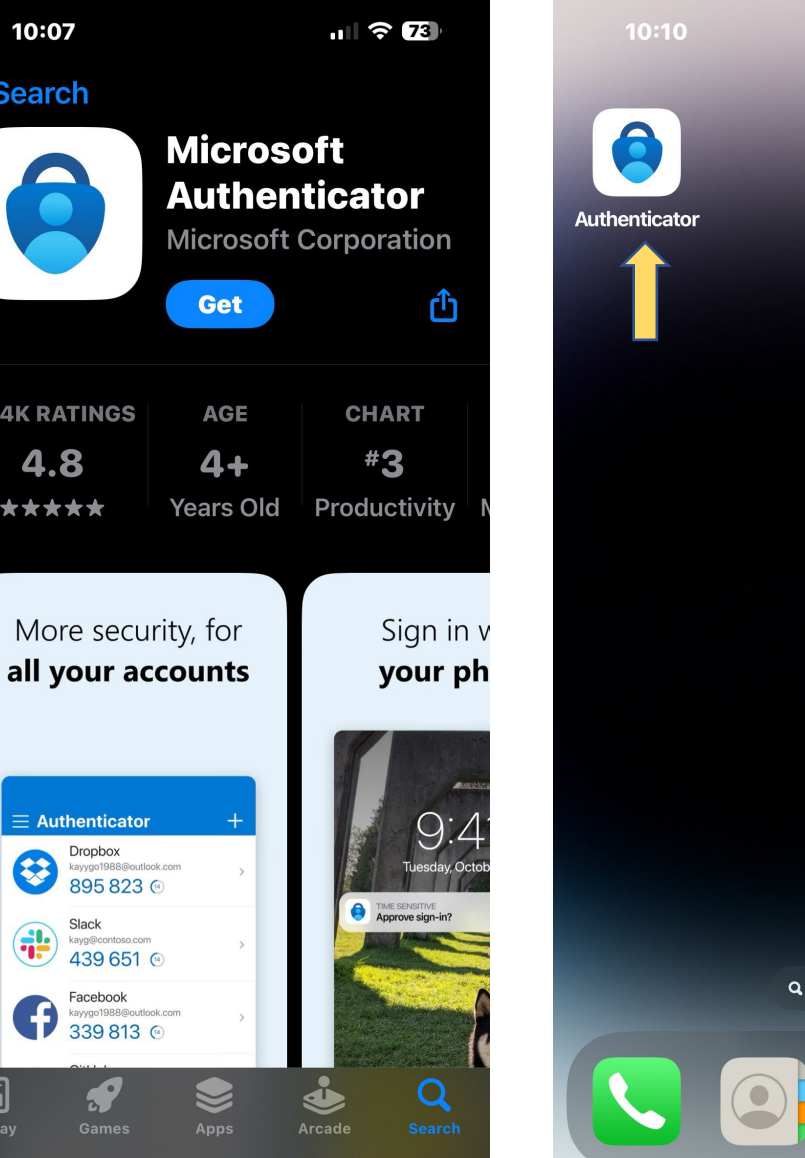

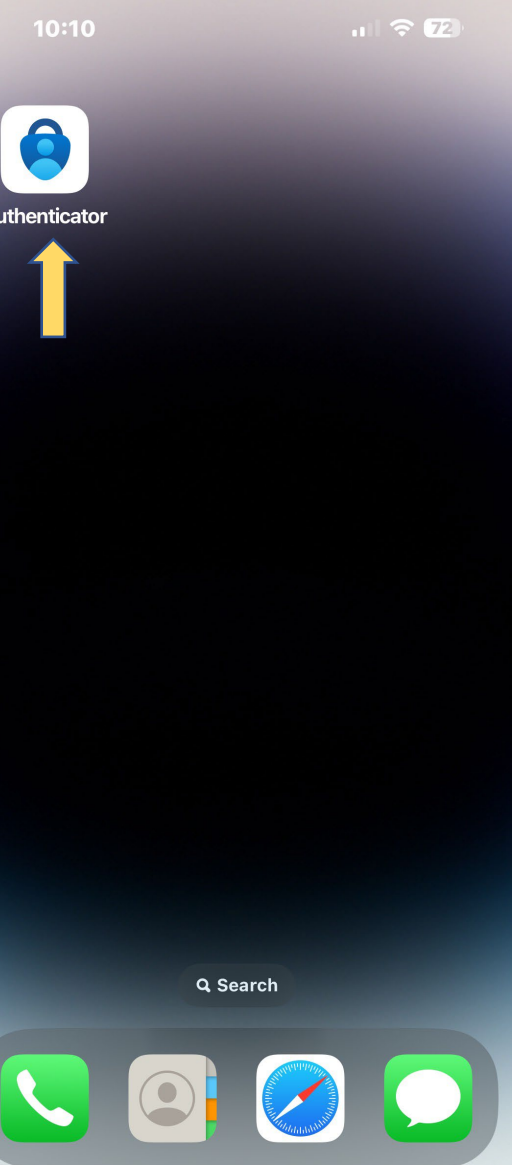

10:10

ul 🗢 🗷

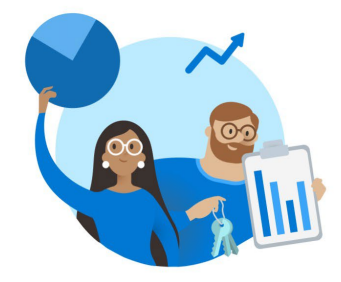

### **Microsoft respects** your privacy

We collect required diagnostic data to keep the app secure and updated. This does not include any personal data.

Accept

#### **Microsoft Privacy Statement**

8. Tap on "Scan a QR code" to continue.

u 🕆 🔽

Skip

9. Please allow the app to access your camera to scan the QR code.

10:18

10:10

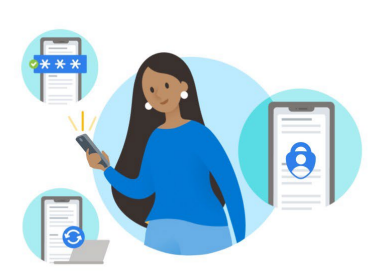

#### **Secure Your Digital Life**

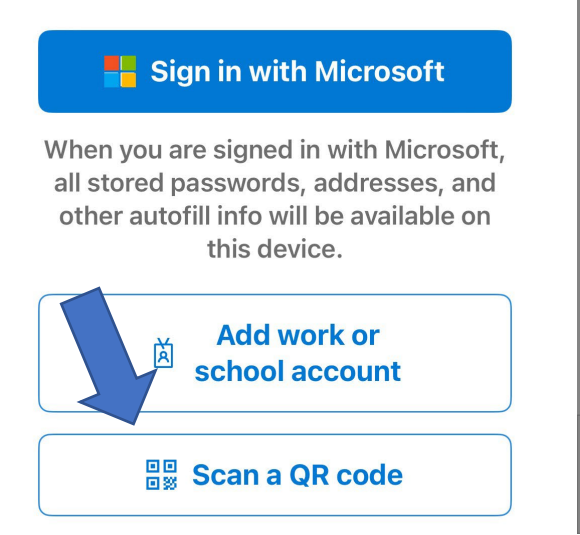

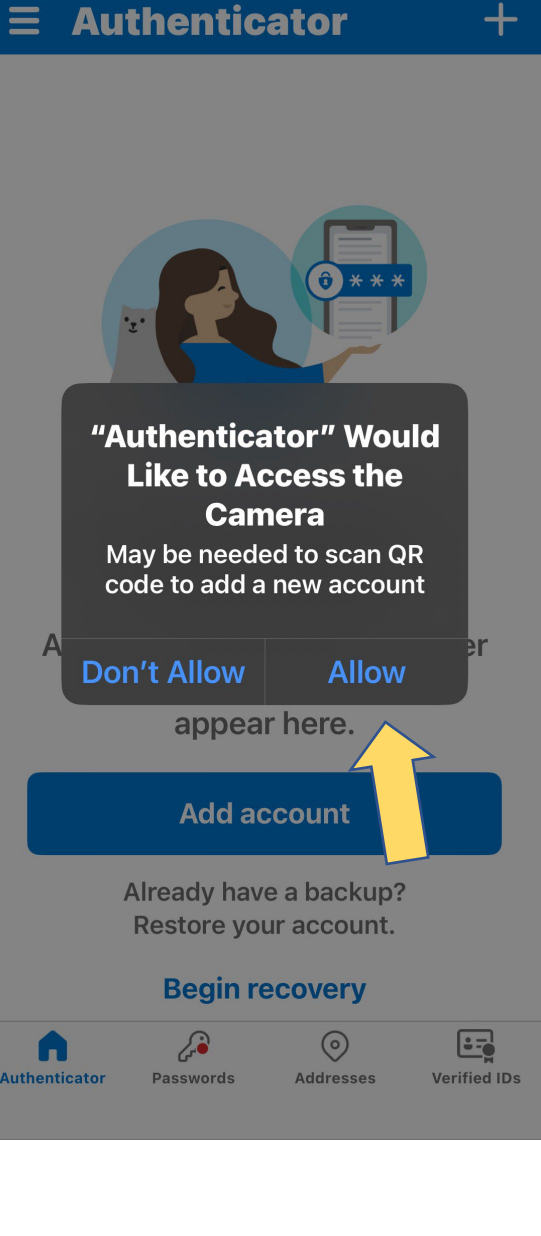

10. Back at the computer, please press "Next to continue.

v7fEYMBb9B77PCtnwPnTKwk9SuTdx5QHtcsDPubAUiKTguR-86O7ivW4uK7u9XkkSjofwZxQ5kRJHkT1UXFOtOycJQ\_BSk5TAJkw2D36bK

## Keep your account secure

## Microsoft Authenticator

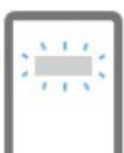

Set up your account

If prompted, allow notifications. Then add an account, and select "Work or school".

#### I want to set up a different method

# Back Next

11. Please scan the QR code on your screen with your mobile device to continue with the sign in of your Office 365 account

12. After scanning the QR code, you will be given a number at the yellow square on your screen. Please enter than number in your Authenticator on your mobile device.

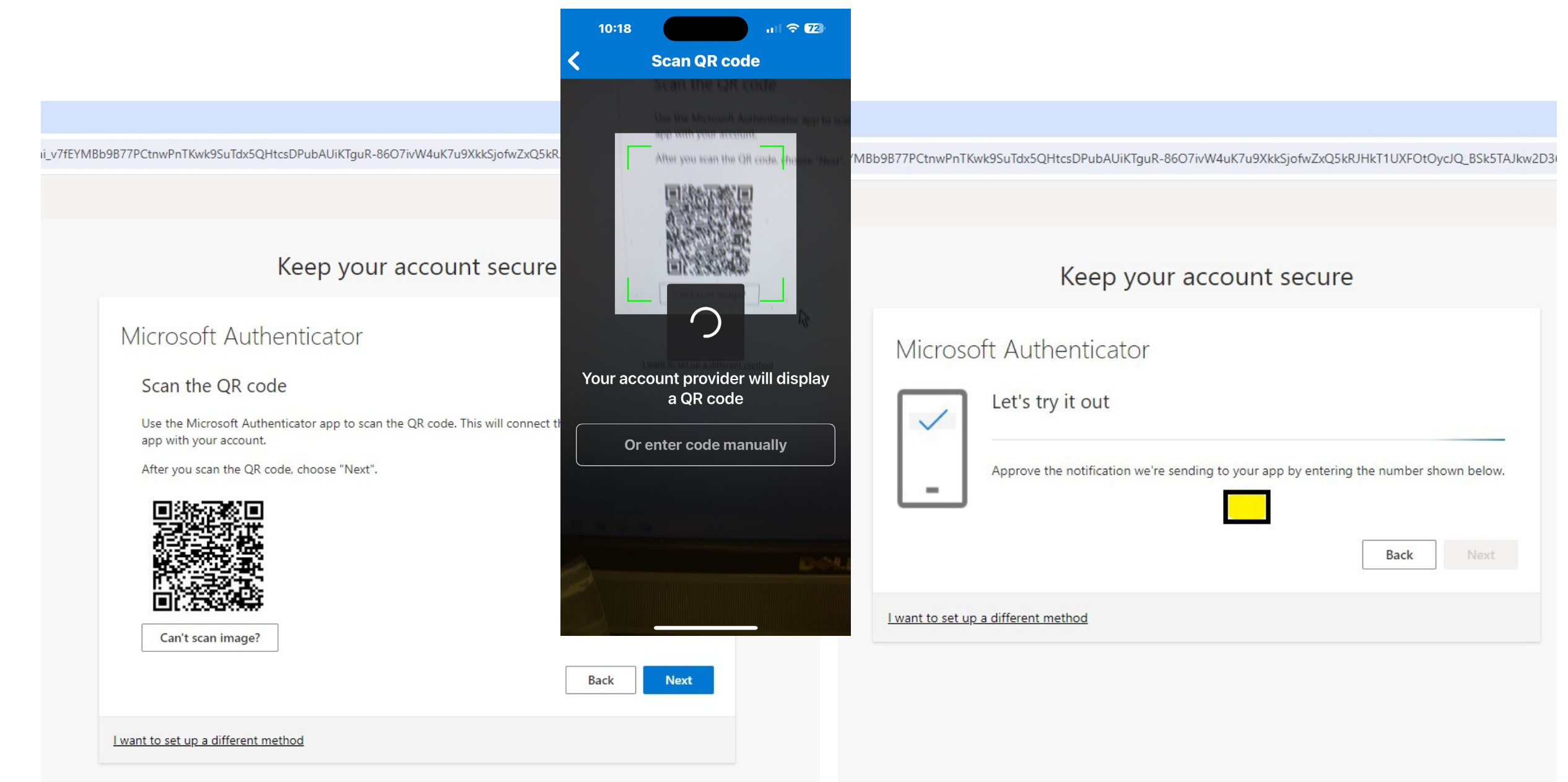

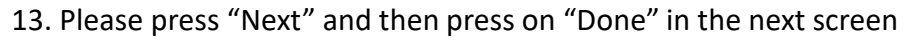

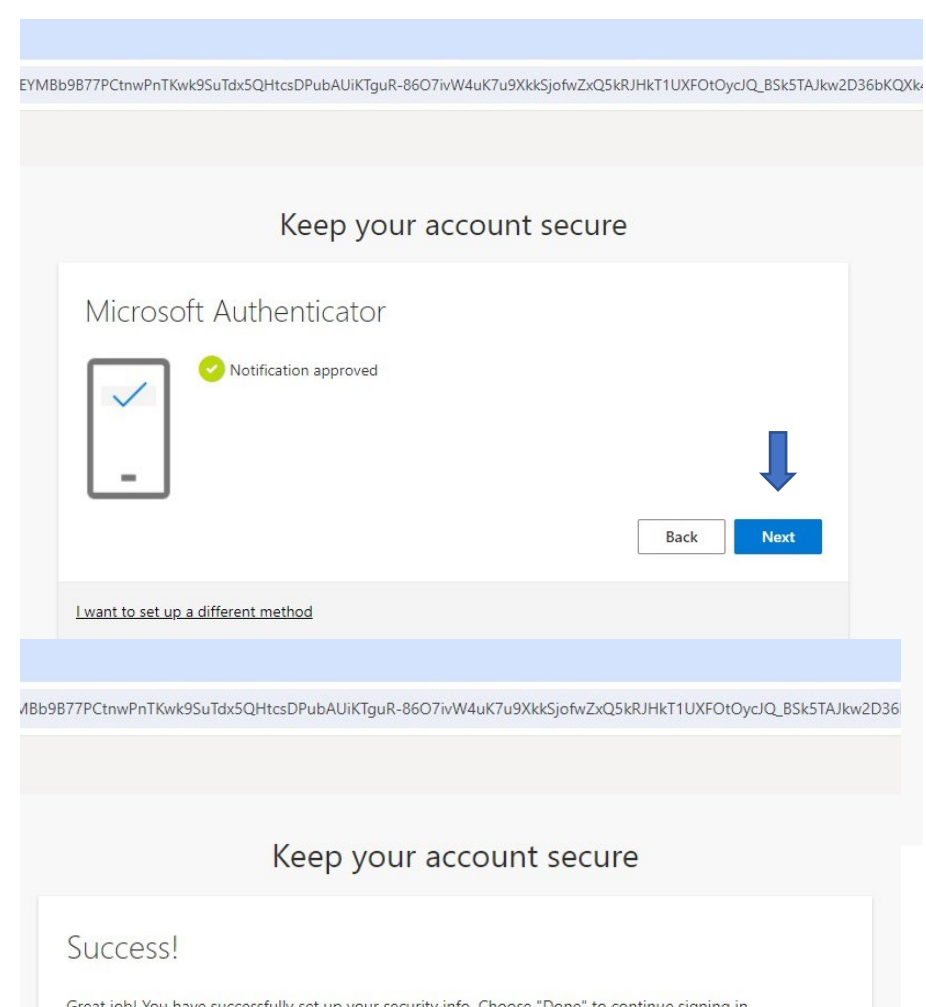

| NY THE GREATEST<br>DEGRAT UNIVERSITY<br>IN THE WORLD |                                 |  |
|------------------------------------------------------|---------------------------------|--|
| @lo                                                  | gin.cuny.edu                    |  |
| Stay signed i                                        | in?                             |  |
| Do this to reduce the to sign in.                    | e number of times you are asked |  |
| Don't show this                                      | again                           |  |
|                                                      | No <u>Yes</u>                   |  |
| ign in.<br>Don't show this                           | again<br>No <u>Yes</u>          |  |

Great job! You have successfully set up your security info. Choose "Done" to continue signing in. Default sign-in method: Microsoft Authenticator

3

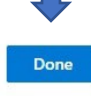

14. Press Yes or No according to your preference and continue on.

15. Congratulations, you have successfully signed into Office 365. for your email, please click on Outlook on the far left menu.

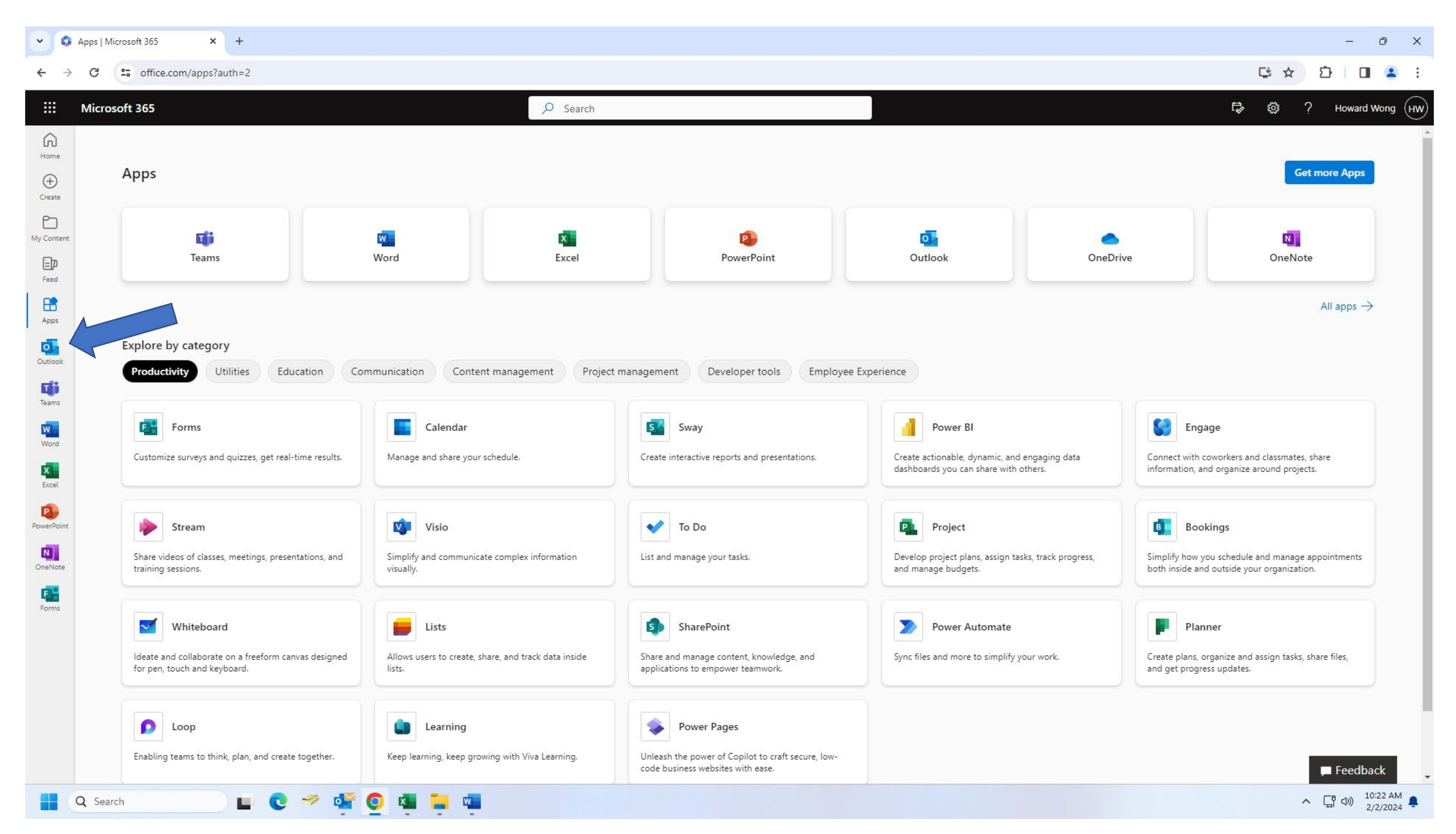